## **DATV-Red Release-V4.9**

# **User Manual**

github pages of Ohan ZS1SCI

collected by Rolf DJ7TH

May-June 2024

### Prerequisite

- Latest PlutoDVB2 <u>firmware</u>
- Please see <u>flashing steps</u>

#### Setup and use

- 1. Download latest release and extract to folder DATV-Red
- 2. Open the DATV-RED.exe on windows or ./DATV-Start-Linux.sh on Linux
- 3. Fill in pluto IP and callsign when prompted

| Please enter pluto IP | Please enter callsign |
|-----------------------|-----------------------|
| 192.168.1.111         | ZS1SCI-Ohan           |
|                       |                       |
|                       |                       |
| CANCEL OK             | CANCEL OK             |

 If you missed this prompt or cancelled, please click the setup button afterwhich the mqtt paths will be set and the pluto will restart, wait about 15s

| Info 💶 ENC | ●■ RX ●■ | Info 🔍 I   | enc 🌒 RX 🌒           |  |  |  |  |
|------------|----------|------------|----------------------|--|--|--|--|
| SETUP - CI | ЦСК МЕ   | DI         | SCONNECTED           |  |  |  |  |
| Callsign   |          | Callsign   | ZS1SCI-Ohan          |  |  |  |  |
| FPGA       | ۰C       | FPGA       | 33.33°C              |  |  |  |  |
| HW version |          | HW version | Rev.B (Z7010/AD9363) |  |  |  |  |
| RESTORE    | REBOOT   | RESTORE    | REBOOT               |  |  |  |  |

4. Please refer to the Wiki for more setup details (see below)

5. You will see the default view, please toggle the radio buttons to enable and disable UI components to your liking.

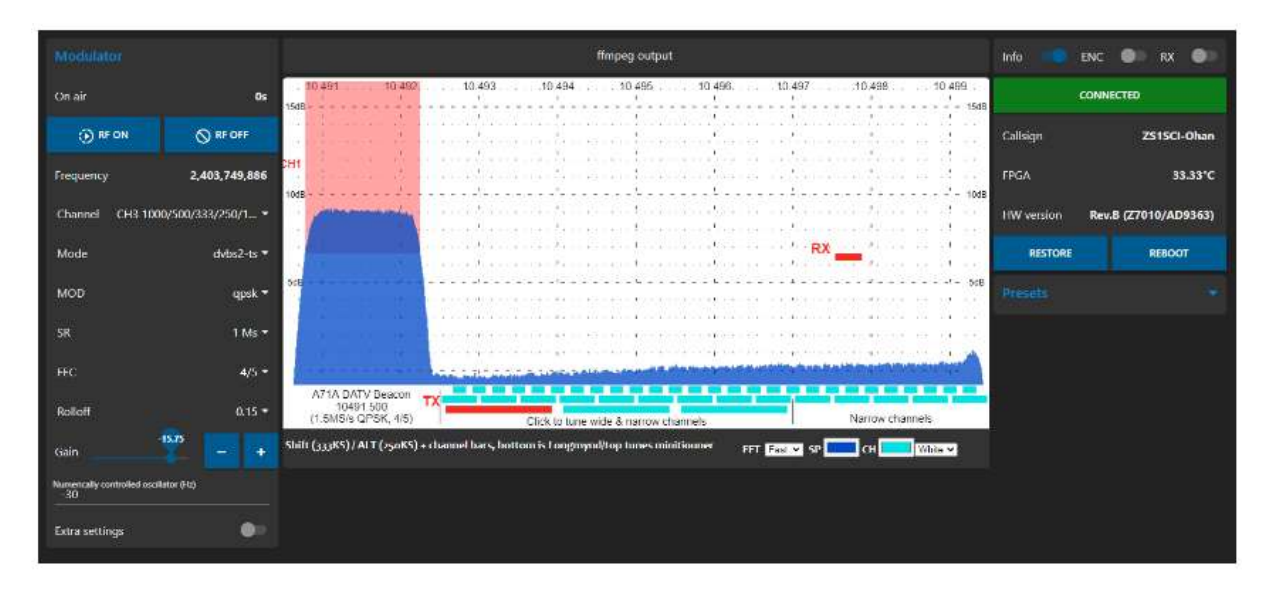

### Thanks

Batch files previously used in this project were from DL5OCD Michael and his <u>DATV-NotSoEasy project</u>

Node Red flows inspired by project from PE2JKO from this post

### Supporting my hobby

If you'd like to say thanks, please feel free to buy me some coffee or time

### Welcome to the DATV-Red wiki!

• The South African German army knife of all things DATV

This project was build out of curiosity and brute force will by Ohan ZS1SCI :)

### If there is a problem

Please raise an <u>issue</u> and include a copy of device.json and settings.json from the settings directory in the project.

### **Motivation**

DATV transmissions normally have the following programs open:

- 1. OBS (Presentation layer)
- 2. DATV-Easy/FreeStreamCoder/ your own scripts (encoder)
- 3. Browser page for PlutoSDR
- 4. OpenTuner / Minitioune
- 5. QuickTune / Chat

DATV-RED tries to combine most of these functionalities into one interface.

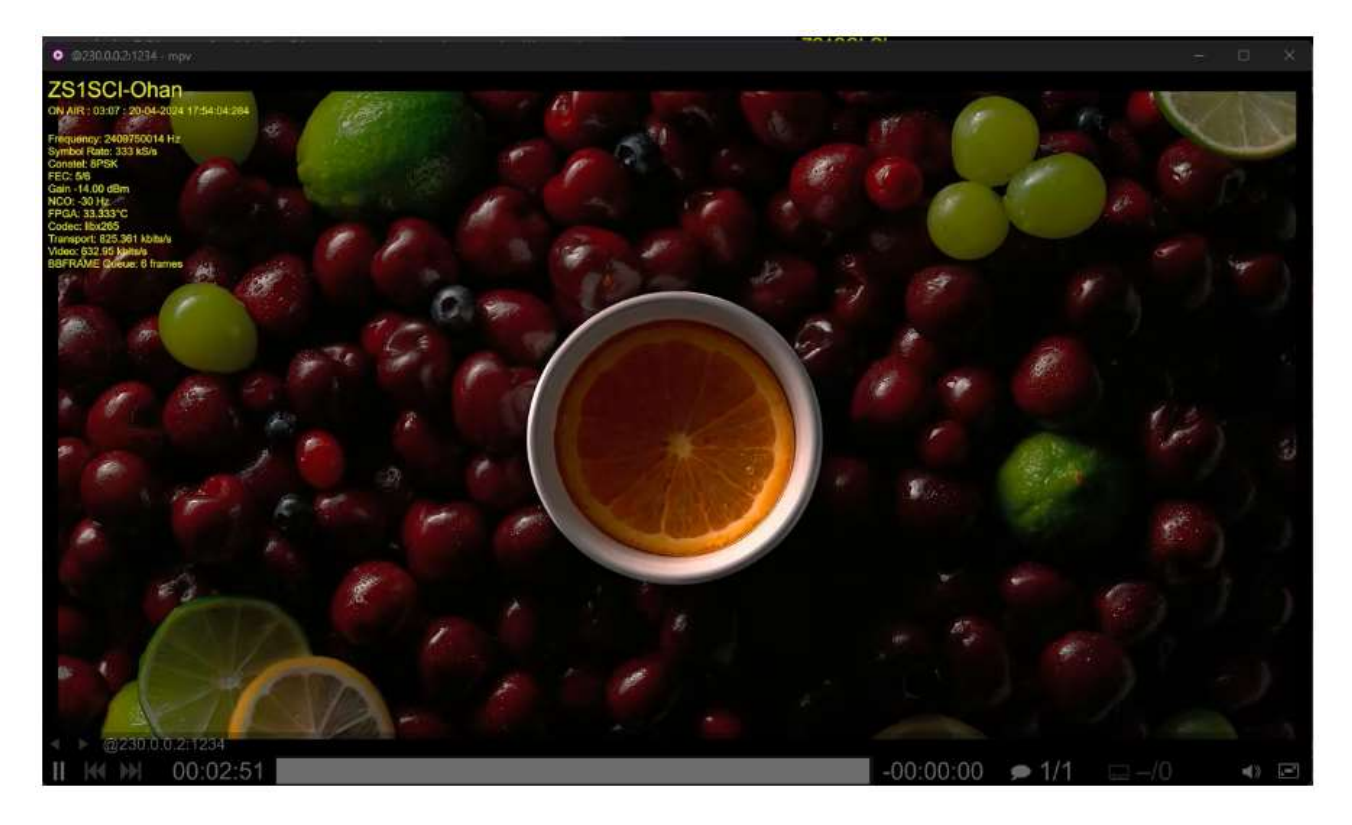

## **Capabilities of DATV-Red**

- Encoding of TS data (Tx)
- Tuning of onboard longmynd server
  - Requires USB hub or Longmynd mqtt on local network connected to pluto broker.
  - Refer to <u>wiki</u> (Rx)
  - Further eliminates software dependencies
- Operation of PlutoSDR RF modulator parameters (Tx)
- **DVB-GSE** (Tx & Rx)
  - You can view each others dashboard on tunnel IPs
  - AV1 QSO's using SRT
- (Windows) Sends UDP payload to Minitioune software control address (Rx)
  - Tunes Minitiouner radio using Minitioune software
  - o Tunes WinterHill too
  - OpenTuner support pending
- Optional chat (QoL)
- Optional SONOFF tasmota support (QoL)
  - HTML and MQTT support
    - Switch must be connected to pluto mqtt broker
- Cross-platform
- No internet needed also supports FFT from pluto rx port
  - Use onboard spectrum from pluto to tune to signals
    - Enables simple mobile operation of DATV
  - Supports separate BATC spectrum sources
    - Requires that you have a Raspberry Pi 4 and an Airspy R2
    - Please see Tom ZR6TG's post on setup

### **DATV-Red visual flow chart**

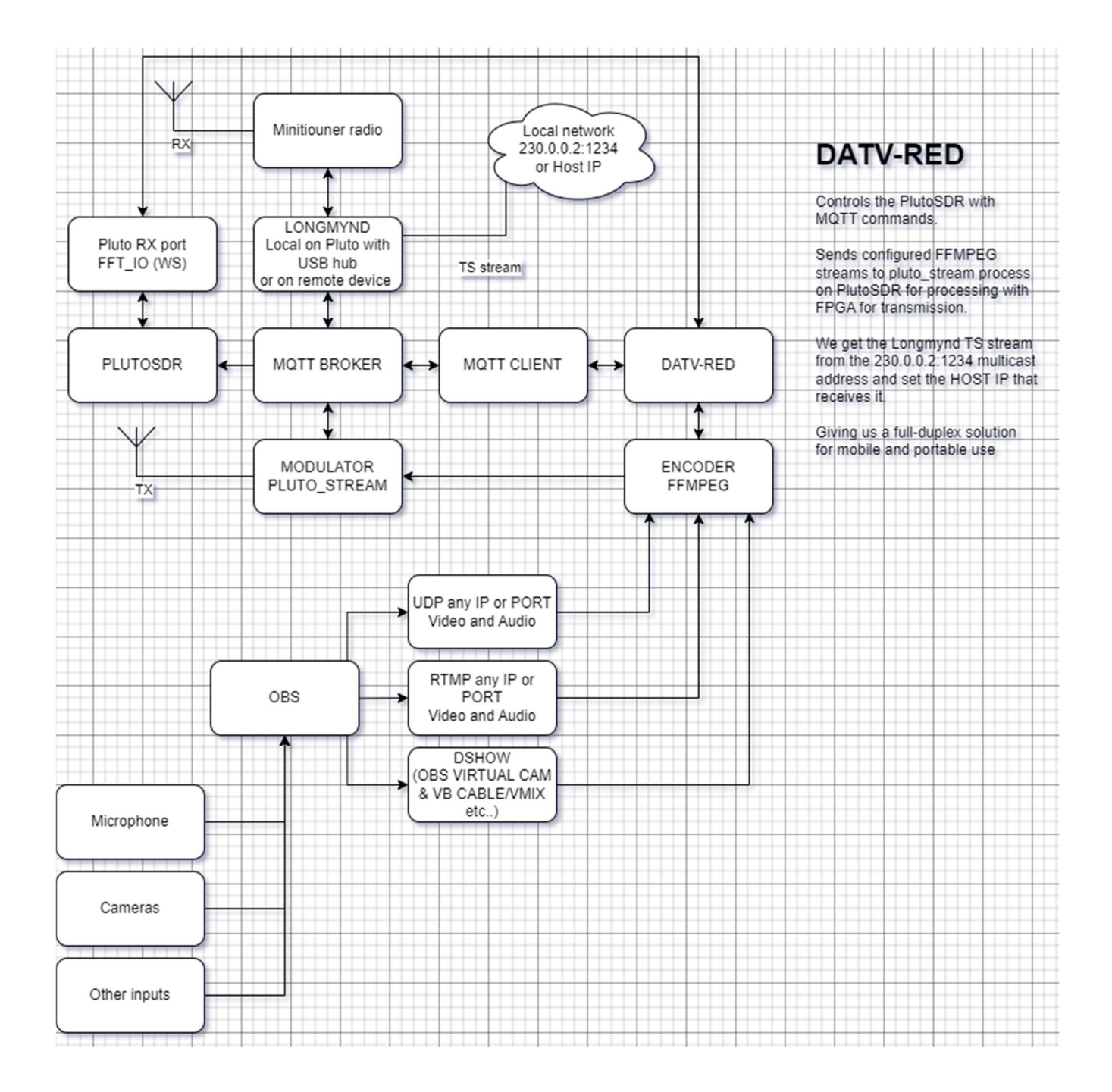

### **First steps**

• Calibrate the rx table, so that if you click on the spectrum bars it has the right frequencies in modulator channel dropdown

| Radio misc                              |                                                     |
|-----------------------------------------|-----------------------------------------------------|
| TS output address                       | 192.168.1.111:8282                                  |
| Digital Gain                            |                                                     |
| Rx offset (Hz)<br>-9750000000           |                                                     |
| Tx offset (Hz)<br>0                     |                                                     |
|                                         | SET DEFAULT PLUTO IP AND PORT                       |
| TS input override<br>192.168.1.111:8282 |                                                     |
| c                                       | ALIBRATE YOUR RX CHANNELS FOR PLUTO, WAIT 3 SECONDS |

• It take about three seconds, stepping through all known frequencies

### SSH host key checking

```
add to .ssh/config the following, my pluto IP is 192.168.1.111
Host 192.168.1.111
HostName 192.168.1.111
User root
StrictHostKeyChecking no
• Windows
o ssh -o UserKnownHostsFile=\\.\NUL 192.168.1.111
• Linux
```

o ssh -o UserKnownHostsFile=/dev/null 192.168.1.111

### **Flashing steps**

- Always find the latest firmware here
- Use the update script like this using pluto  ${\tt IP}$   ${\tt Address}$  and  ${\tt path}$  to FW file

.\scripts\update\_firmware.cmd 192.168.1.111 '.\pluto.frm'

- If coming from firmware lower than 0303 please first upgrade to 0303
- If you're unfamiliar with the procedure please see my 0303 to latest FW flashing walk through video

#### **Multicast support for pluto**

- Change config.txt
- This is so that onboard longmynd can send to 230.0.0.2:1234.

```
# Analog Devices PlutoSDR Rev.B (Z7010-AD9363)
# Device Configuration File
   1. Open with an Editor
# 3. Save this file on the device USB drive
# 4. Eject the device USB Drive
# Doc: https://wiki.analog.com/university/tools/pluto/users/customizing
[NETWORK]
hostname = pluto
ipaddr = 192.168.2.1
ipaddr_host = 192.168.2.10
netmask = 255.255.255.0
[WLAN]
ssid_wlan =
pwd wlan =
[USB_ETHERNET]
ipaddr eth =
netmask_eth = 255.255.255.0
gateway_eth = 192.168.1.1
[SYSTEM]
xo correction =
udc_handle_suspend = 0
[ACTIONS]
diagnostic report = 0
dfu = 0
reset = 0
calibrate = 0
```

- Add gateway\_eth = x.x.x with your internet gateway IP
- Then reboot pluto

### **DATV Red pages**

### **Transmission and profiles**

- Transmission section
  - $_{\odot}$   $\,$  All settings related to encoding and transmitting a DATV signal  $\,$
  - o Clicking on signals in the spectrum tunes your setup receivers
  - o Bottom signal is longmynd
  - Top of signal is for setup receivers
  - Left in modulator settings(radio)
  - Right is encoder settings(ffmpeg)

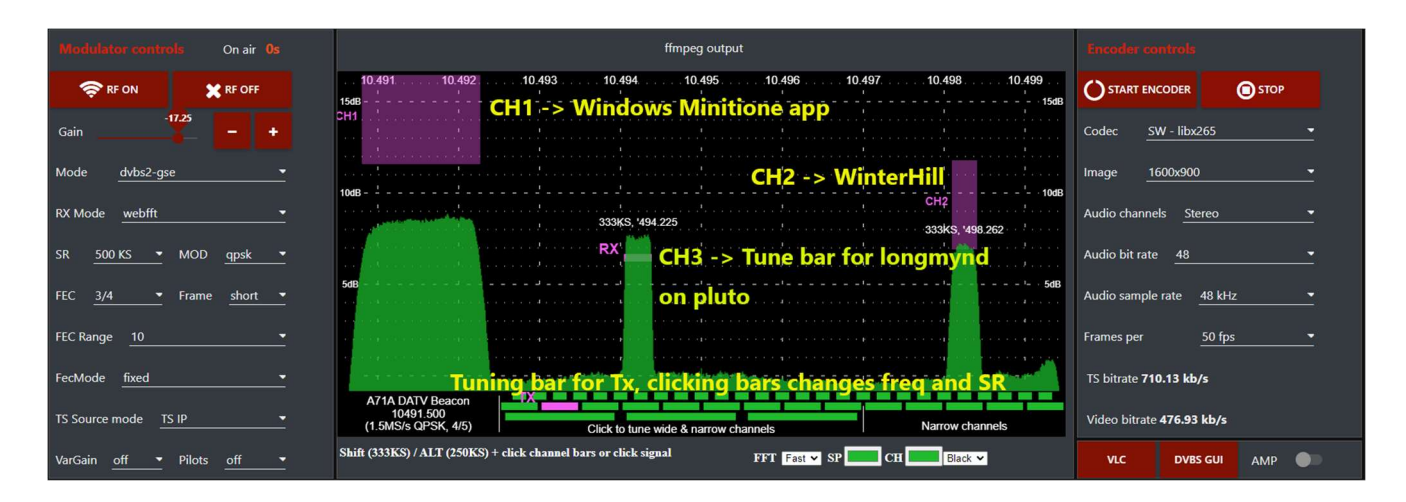

- Reception section
  - You can manipulate the spectrum with
  - Frequency, span, min/max, gain and averaging
  - Click on signals to tune onboard longmynd
  - Set the Host IP for receiving TS stream from 230.0.0.2:1234

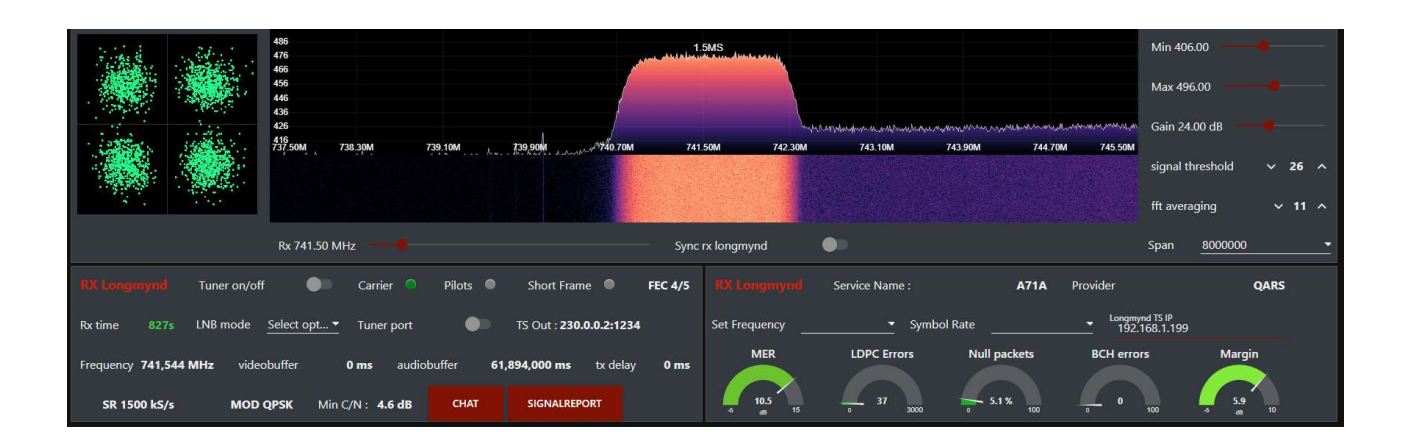

### Stats and settings

- Signal report suffix
- Application paths for Windows and Linux
- Hosting URL (http://zs1sci.com:1880/ui)
  - Please port forward pluto IP address's 9001 and 7681 to this domain(http://zs1sci.com:1880/ui) on your network
  - Our remote browser instance (http://zs1sci.com:1880/ui) must be able to get the MQTT (9001) and FFT (7681) from pluto at this domain
- FFT spectrum source
- Radio miscellaneous
  - $\circ$  Rx offset
  - $\circ$  Tx offset
  - Override pluto TS input IP
  - Calibrate Tx channel frequencies

|                                          |                    |                      |                     |          |          | Queue              |                           |                 |                  |                 |          |          |
|------------------------------------------|--------------------|----------------------|---------------------|----------|----------|--------------------|---------------------------|-----------------|------------------|-----------------|----------|----------|
| 1                                        |                    |                      |                     |          |          |                    |                           |                 |                  |                 |          |          |
| 0.5                                      |                    |                      |                     |          |          |                    |                           |                 |                  |                 |          |          |
| 0 0 0 0 0 0                              |                    | • • • • •            |                     |          |          |                    |                           |                 | • • • • • • •    |                 |          | • • •    |
| -0.5                                     | 42.42 40           | . 17: 10             | 40.42.52            | 40.47.50 | 40.42.02 | 40-42-00           | 40-42-42                  | 10-12-10        | 40-42-22         | 40-42-20        | 10-12-22 | 40-42-20 |
| 10:42:38 10:4                            | 42:43 10           | 42.48                | 10:42:53            | 10:42:58 | 10:43:03 | 10:43:08           | 10:43:13                  | 10:43:18        | 10:43:23         | 10:43:28        | 10:43:33 | 10:43:38 |
| Global settings                          |                    |                      |                     |          |          | Radio              |                           |                 |                  |                 |          |          |
| Signal report suffix<br>1.2m offset      |                    |                      |                     |          |          | Digital            | Gain                      |                 | <b>9</b>         |                 | •        |          |
| dvbs_gui_path<br>F:\Radio\QO-100\c       | dvb-s_gui_amsa     | at\dvb-s_gui.e       | exe                 |          |          | Rx offset<br>-9750 | (Hz)<br>0000000           |                 |                  |                 |          |          |
| hosting url(please forward<br>zs1sci.com | ports 9001 and 768 | 1 to this server fro | om your local netwo | rk)      |          | Tx offset<br>0     | (Hz)                      |                 |                  |                 |          |          |
| vlc_path<br>C:\Program Files (x          | (86)\VideoLAN\     | \VLC\vlc.exe         |                     |          |          |                    |                           | SET DE          | FAULT PLUTO IP A | ND PORT         |          |          |
| vlc_path_linux<br>/usr/bin/vlc           |                    |                      |                     |          |          | TS input<br>192.1  | override<br>68.1.111:8282 |                 |                  |                 |          |          |
| FFT URL                                  | ZS1SCI_LOC         | AL                   |                     |          |          | -                  | CALIE                     | BRATE YOUR RX ( | CHANNELS FOR P   | luto, wait 3 si | ECONDS   |          |

### GSE

• Setting for DVB-GSE operation

| Network<br>44.0.0.0/24                     |                                             |
|--------------------------------------------|---------------------------------------------|
| Computer receiving UDP IP<br>230.0.0.2     |                                             |
| Your computer IP<br>192.168.1.129          |                                             |
| Portstart UDP<br>1000                      |                                             |
| Portend UDP<br>11000                       |                                             |
| Tunnel IP<br>44.0.0.3                      |                                             |
| Portstart TCP<br>1880                      |                                             |
| Portend TCP<br>1880                        |                                             |
| Remote Tunnel IP (internal encode 44.0.0.3 | r sends the stream to this IP on port 8282) |
| Remote Tunnel Port<br>6969                 |                                             |
| Firewall                                   | Firewall disabled                           |

#### **Encoder advanced v4**

- This is all settings relevant to your setup
- Please change accordingly
- Codec options are available in the terminal with the Encoder options button

| ffmpeg.command line                                                                   |                                                                                                |
|---------------------------------------------------------------------------------------|------------------------------------------------------------------------------------------------|
| ffmpeg.command<br>_{ffmpeg_command                                                    | o=OBS Virtual Camera" -f dshow -thread_queue_size 10K -rtbufsize 400M -i *audio=CABLE Output ( |
|                                                                                       |                                                                                                |
|                                                                                       |                                                                                                |
| Intel HW Encoder                                                                      | libx264 and libx265 preset medium (default) *                                                  |
| libmfx - HW INTEL preset slow •                                                       | Use CRF                                                                                        |
| Intel H265 options<br>-scenario 5 -avbr_convergence 1 -profile:v main                 | Constant Rate Factor(CRF) libx264/265                                                          |
| Intel I/264 options<br>-profile:v main -pix_fmt nv12                                  | Lin/64 options<br>-pix_fmt yuv420p -x264-params rc-lookahead=10:no-scenecut=1                  |
|                                                                                       | Liku265 options<br>-pix_fmt_yuv420p                                                            |
| NVIDIA hardware preset p7 - slowest (best quality) =                                  |                                                                                                |
| NVIDIA tune hq - High quality =                                                       | Keyframe multiplier                                                                            |
| NVIDIA profile high -                                                                 | Group of pictures (GOP) 125                                                                    |
| h264_meerc spriors<br>-no-scenecut 1 -zerolatency 1 -b_ref_mode 0 -bf 0 -rc cbr_Jd_hq | Mux delay ~ 300 ms ^                                                                           |
| hexc_meric options<br>-no-scenecut 1 -zerolatency 1 -b_ref_mode 0 -bf 0 -rc cbr_Jd_hq | ENCODER OPTIONS                                                                                |
|                                                                                       |                                                                                                |
|                                                                                       | Bootav1 options<br>- preset 5 -crf 32 -svtav1-params tune=0:rc=1                               |
|                                                                                       | Bhaum-ar) options.<br>-cpu-used 4 -row-mt true -threads 8 -crf 30 -usage realtime              |

| 4 May 11:41:01 - [ir | fo] [debug:Er                                                                                                    | cader options]                                                                                                    |
|----------------------|----------------------------------------------------------------------------------------------------|----------------------------------------------------------------------------------------------------|
| Encoder libx265 [lib | x265 H.265 /                                                                                                    | HEVC]:                                                                                                    |
| General capabili     | ties: dr1 del                                                                                                    | ay threads                                                                                                    |
| Threading capab:     | lities: other                                                                                                    |                                                                                                    |
| Supported pixel      | formats: vuv                                                                                                    | 128p vuvi428p vuv422p vuv422p vuv444p vuv444p vuv424plēle vuv422plēle vuv444plēle obrolēle vuv428pl21e vuv422pl21e vuv444pl21e obrol21e orav oraviēle oravizie |
| Libx265 AVOptions:   |                                                                                                    |                                                                                                    |
| -crf                 | <float></float>                                                                                                    | E. V set the x265 crf (from -1 to FLT_MAX) (default -1)                                                                                                    |
| -op                  | <int></int>                                                                                                    | E.V set the x265 qp (from -1 to INT_NAX) (default -1)                                                                                                    |
| -forced-idr          | <boolean></boolean>                                                                                                    | E. V if forcing keyframes, force them as IDR frames (default false)                                                                                            |
| -preset              | <string></string>                                                                                                    | E.V set the x265 preset                                                                                                    |
| -tune                | <string></string>                                                                                                    | E.V set the x265 tune parameter                                                                                                    |
| -profile             | <string></string>                                                                                                    | E.V set the x265 profile                                                                                                    |
| -udu_sei             | <boolean></boolean>                                                                                                    | E. V Use user data unregistered SEI if available (default false)                                                                                               |
| -a53cc               | <boolean></boolean>                                                                                                    | E.V Use A53 Closed Captions (if available) (default true)                                                                                                    |
| -x265-parans         | <dictionary?< td=""><td>E.V set the x255 configuration using a :-separated list of key=value parameters</td></dictionary?<> | E.V set the x255 configuration using a :-separated list of key=value parameters                                                                                |
|                      |                                                                                                    |                                                                                                    |

### **Receiver setup**

- Receiver channels galore
- This is a proof of concept, we need to be able to drive as many receivers as possible from a particular spectrum
- Is driven by

| rx config for device control<br>232.0.0.11                                                                             |                                                                                                    |                     |         |  |  |  |  |
|----------------------------------------------------------------------------------------------------|----------------------------------------------------------------------------------------------------|---------------------|---------|--|--|--|--|
| minitioune path<br>F:\Radio\QO-100\DATV-Red\minitiouner\Mini                                                           | Fioune_V1_0_1_1c_beta.exe                                                                                    |                     |         |  |  |  |  |
| Minitioune receiver                                                                                                    |                                                                                                    | Winterhill receiver |         |  |  |  |  |
| ip_address *                                                                                                    |                                                                                                    | ip_address *        |         |  |  |  |  |
| port*                                                                                                    |                                                                                                    | port*               |         |  |  |  |  |
| offset *                                                                                                    |                                                                                                    | offset              |         |  |  |  |  |
| rx_socket *                                                                                                    |                                                                                                    | rx_socket *         |         |  |  |  |  |
| Inb_volts *                                                                                                    |                                                                                                    | Inb_volts *         |         |  |  |  |  |
| Inb_22khz*                                                                                                    |                                                                                                    | Inb_22khz*          |         |  |  |  |  |
| dvb mode*                                                                                                    |                                                                                                    | SUBMIT              | CANCEL  |  |  |  |  |
|                                                                                                    |                                                                                                    |                     | Childle |  |  |  |  |
| wide_scan *                                                                                                    |                                                                                                    |                     | Conce   |  |  |  |  |
| wide_scan*                                                                                                    |                                                                                                    |                     |         |  |  |  |  |
| wide_scan *                                                                                                    |                                                                                                    |                     |         |  |  |  |  |
| wide_scan*<br>low_sr*                                                                                                  | CANCEL                                                                                                    |                     |         |  |  |  |  |
| wide_scan*<br>low_sr*<br>SUBMIT                                                                                        | CANCEL                                                                                                    |                     |         |  |  |  |  |
| wide_scan* low_sr* SUBMIT CH1 -> Minitioune - IP: 232.0.0.11 - Pc                                                      | CANCEL<br>ort: 6789 - Offset: 9750000 kHz - Socket: A                                                        |                     |         |  |  |  |  |
| wide_scan * low_sr * CH1 -> Minitioune - IP: 232.0.0.11 - Pc CH2 -> Winterhill - IP: 192.168.1.45 - F                  | <b>CANCEL</b><br>ort: 6789 - Offset: 9750000 kHz - Socket: A<br>Port: 9921 - Offset: 9750000 kHz - Socket: A |                     |         |  |  |  |  |
| wide_scan*<br>low_sr*<br>© CH1 -> Minitioune - IP: 232.0.0.11 - Pc<br>© CH2 -> Winterhill - IP: 192.168.1.45 - F       | CANCEL<br>ort: 6789 - Offset: 9750000 kHz - Socket: A<br>Port: 9921 - Offset: 9750000 kHz - Socket: A        |                     |         |  |  |  |  |
| wide_scan*<br>low_sr*<br>SUBMIT<br>CH1 -> Minitioune - IP: 232.0.0.11 - Pc<br>CH2 -> Winterhill - IP: 192.168.1.45 - P | CANCEL<br>ort: 6789 - Offset: 9750000 kHz - Socket: A<br>Port: 9921 - Offset: 9750000 kHz - Socket: A        |                     |         |  |  |  |  |
| wide_scan * low_sr * CH1 -> Minitioune - IP: 232.0.0.11 - Pc CH2 -> Winterhill - IP: 192.168.1.45 - F                  | CANCEL<br>ort: 6789 - Offset: 9750000 kHz - Socket: A<br>Port: 9921 - Offset: 9750000 kHz - Socket: A        |                     |         |  |  |  |  |

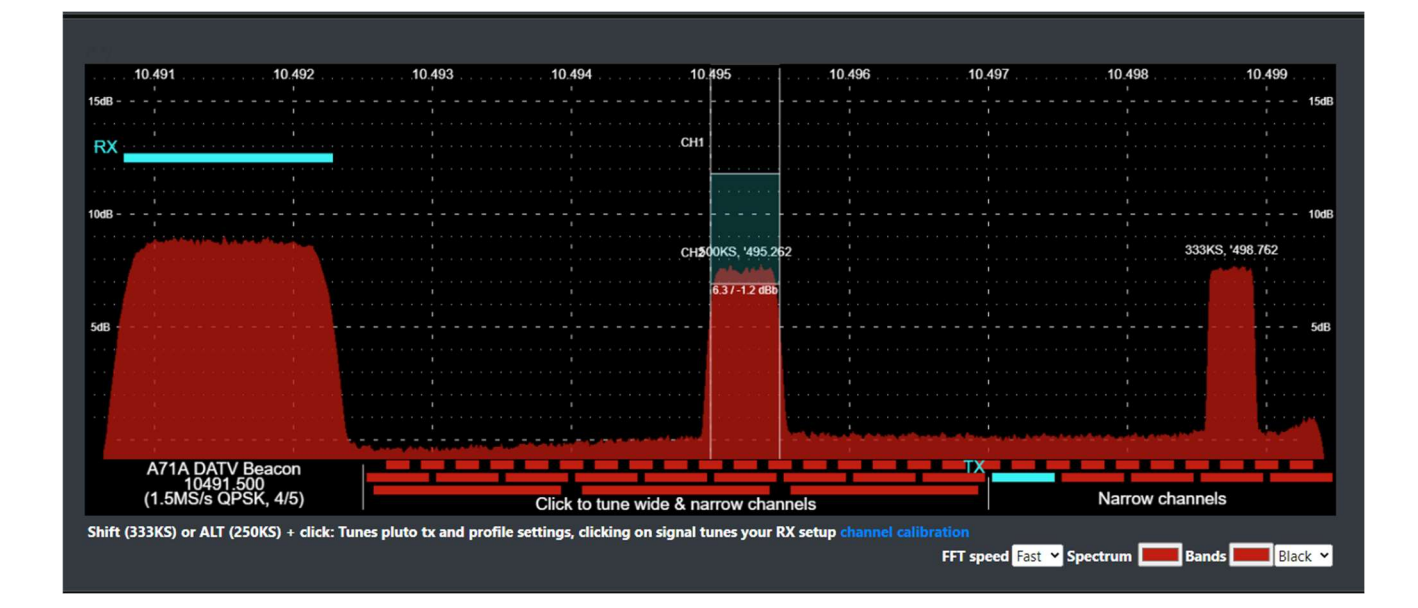

### **FFmpeg debugging**

- ffmpeg command for debugging why it might not work, copy and paste
  in project root to see ffmpeg error...
- the command output in GUI clears when you press stop profile button

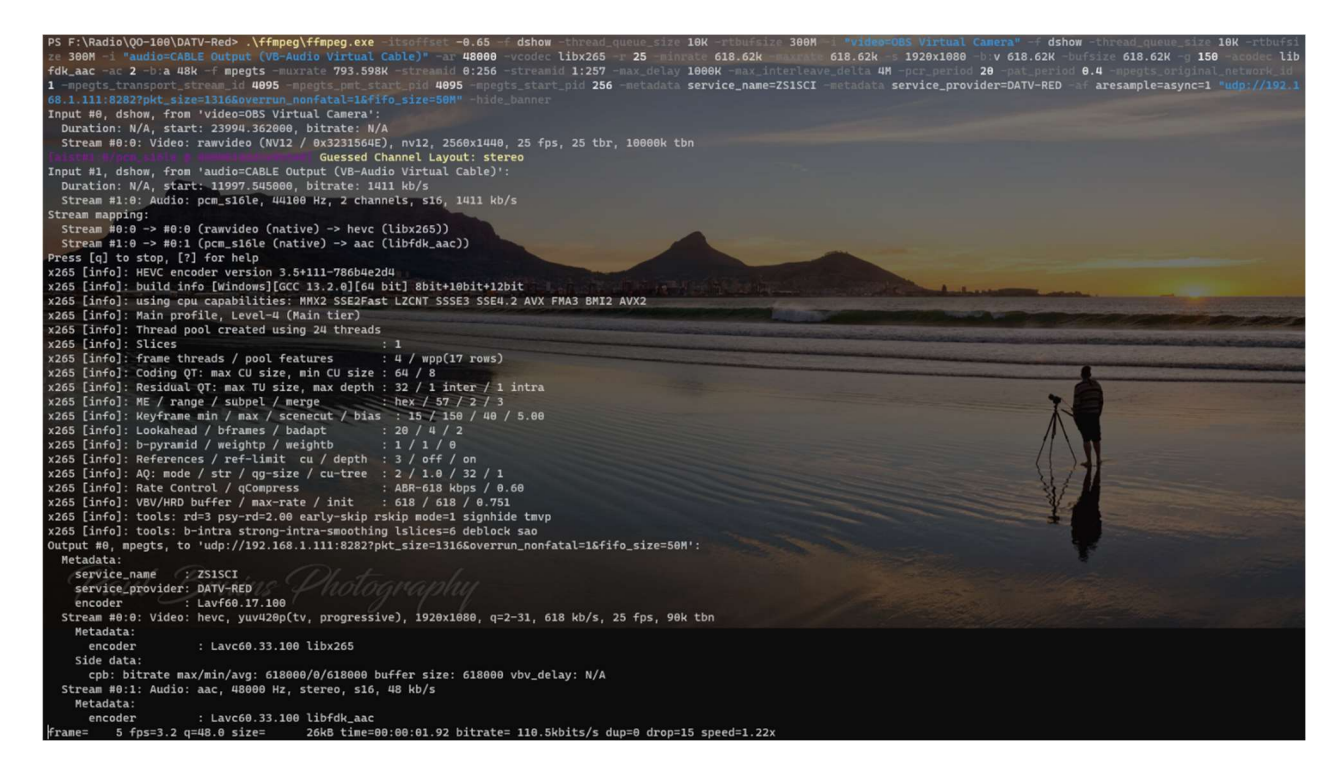

### Linux specific

- run sudo ./scripts/install.sh script
- run ./DATV-Start.sh
- Then use RTMP or UDP under ffmpeg settings INPUT CHOICE

### **Onboard longmynd controls and analysis information**

- Click signal report and CTRL+V paste it in chat
- SigReport: ZS1SCI/PlutoDVB2-0.3-14 D3.4 QPSK 4/5 (8.0 dB) 499 10494.773 1.2m offset
- Set your PC's IP address for receiving the multicast TS from longmynd whilst enabled
- Audio and video buffer delays for decoded signal

|                          | Tuner on/off                | Carrier 🔍             | Pilots 🔍 | Short Frame 🔎          | FEC 3/4 |               | Service Name : | ZS1SCI       | Provider PlutoDVB2-             | 0.3-26-g71b26c7 |
|--------------------------|-----------------------------|-----------------------|----------|------------------------|---------|---------------|----------------|--------------|---------------------------------|-----------------|
| Rx time 47s              | LNB mode <u>Select opt.</u> | 🝸 Tuner port          | •        | TS Out : 230.0.0.2:123 | 4       | Set Frequency | Symbol         | Rate         | Longmynd TS IP<br>192.168.1.199 |                 |
| Frequency <b>742,778</b> | MHz videobuffer             | 917 ms audiob         | uffer    | <b>433 ms</b> tx delay | 618 ms  | MER           | LDPC Errors    | Null packets | BCH errors                      | Margin          |
| SR 499 kS/s              | MOD QPSK N                  | /lin C/N: <b>4 dB</b> | СНАТ     | SIGNALREPORT           |         | -5 8.5 15     | o 194 3000     | 7.2 %        | 0 100                           | 4.5<br>6 dB 10  |

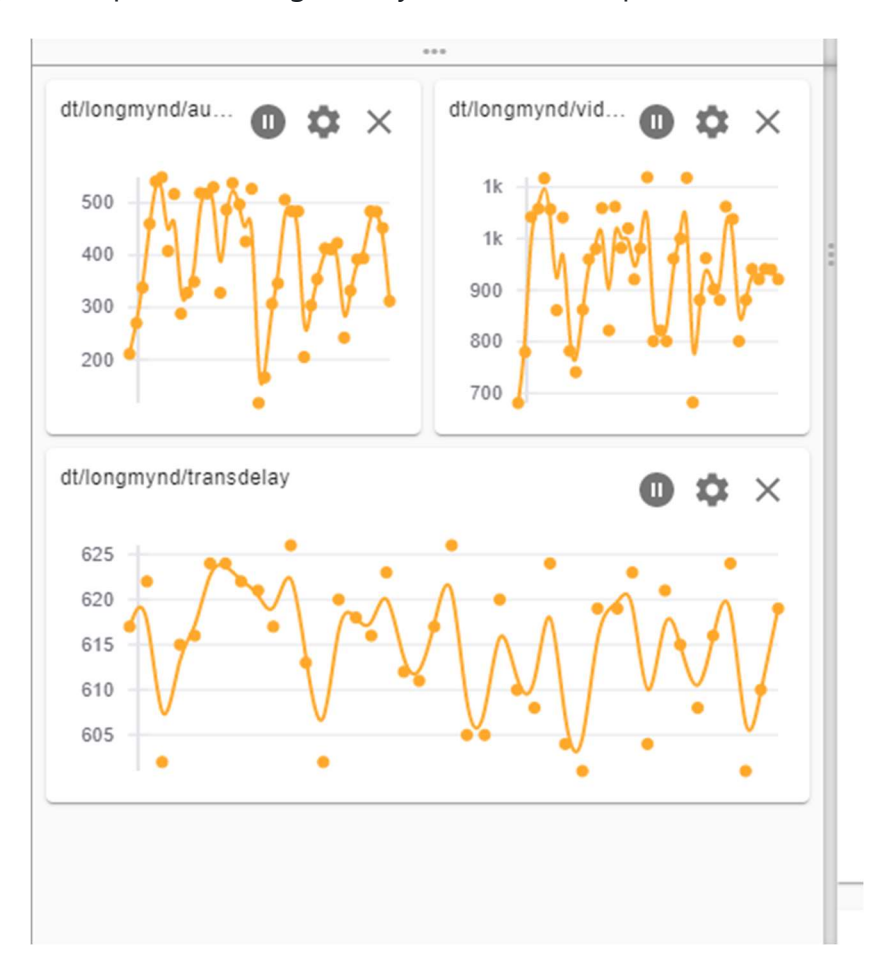

• If signal has pluto sending NTP synced timestamps, we can calculate tx delay

#### We can do this by running this script

.\set\_NTP\_pluto.cmd 192.168.1.111 192.168.1.127

| PS F:\Radio\QO-100\DATV-Red\scripts> .\set_NTP_pluto.cmd 192.168.1.111 192.168.1.127                                                                                                    |  |  |  |  |  |  |
|----------------------------------------------------------------------------------------------------|--|--|--|--|--|--|
| Setting up NTP server on pluto                                                                                                    |  |  |  |  |  |  |
| Warning: Permanently added '192.168.1.111' (ECDSA) to the list of known hosts.                                                                                                    |  |  |  |  |  |  |
| root@192.168.1.111's password:                                                                                                    |  |  |  |  |  |  |
| Stopping ntpd: OK                                                                                                    |  |  |  |  |  |  |
| server 192.168.1.127                                                                                                    |  |  |  |  |  |  |
| server ntp.metas.ch                                                                                                    |  |  |  |  |  |  |
| server swisstime.ethz.ch                                                                                                    |  |  |  |  |  |  |
| server chronos.cru.fr                                                                                                    |  |  |  |  |  |  |
| server ntp.univ-lyon1.fr                                                                                                    |  |  |  |  |  |  |
|                                                                                                    |  |  |  |  |  |  |
|                                                                                                    |  |  |  |  |  |  |
| Server 127.127.28.0                                                                                                    |  |  |  |  |  |  |
| Tudge 127.127.28.0 time10.185 tlag1 1 retid GPS                                                                                                    |  |  |  |  |  |  |
| Server 127.127.28.1 minort 4 preter                                                                                                    |  |  |  |  |  |  |
|                                                                                                    |  |  |  |  |  |  |
|                                                                                                    |  |  |  |  |  |  |
| 1 Jan 95:53:08 ntp0[20956]: htp0 4.2.8p150[.3728 FFI Jun 30 08:51:48 UTC 2023 (1): Starting                                                                                                    |  |  |  |  |  |  |
| 1 Jan 95,53,90 ntpu[20950]. Command Line. ntpu = 94                                                                                                    |  |  |  |  |  |  |
| 1 Jan 65.52.00 ntpu[20050].                                                                                                    |  |  |  |  |  |  |
| 1 Jan 65:53:68 $\frac{1}{2}$ (NTE) - $\frac{1}{2}$ appendix fit for the four of the fit of the fit of the                                                                                                    |  |  |  |  |  |  |
| 1 Jan 65:53:68 ntnd[20956]: corporation Support and training for ntn-4 are                                                                                                    |  |  |  |  |  |  |
| 1 Jan 65:53:08 ntnd[20956]: available at https://www.nwtme.org/support                                                                                                    |  |  |  |  |  |  |
| 1 Jan 65:53:68 ntnd[20956]:                                                                                                    |  |  |  |  |  |  |
| 1 Jan $05:53:08$ ntpd[20956]: proto: precision = 2.118 usec (-19)                                                                                                    |  |  |  |  |  |  |
| 1 Jan 05:53:08 ntpd[20956]: basedate set to 2023-06-18                                                                                                    |  |  |  |  |  |  |
| 1 Jan 05:53:08 ntpd[20956]: gps base set to 2023-06-18 (week 2267)                                                                                                    |  |  |  |  |  |  |
| 1 Jan 05:53:08 ntpd[20956]: Listen and drop on 0 v4wildcard 0.0.0.0:123                                                                                                    |  |  |  |  |  |  |
| 1 Jan 05:53:08 htpd[20956]: Listen normally on 1 lo 127.0.0.1:123                                                                                                    |  |  |  |  |  |  |
| 1 Jan 05:53:08 ntpd[20956]: Listen normally on 2 eth0 192.168.1.111:123                                                                                                    |  |  |  |  |  |  |
| 1 Jan 05:53:08 htpd[20956]: Listen normally on 3 gse0 44.0.0.2:123                                                                                                    |  |  |  |  |  |  |
| 1 Jan 05:53:08 ntpd[20956]: Listening on routing socket on fd #20 for interface updates                                                                                                    |  |  |  |  |  |  |
| 1 Jan 05:53:08 ntpd[20956]: 127.127.28.0 local addr 127.0.0.1 -> <null></null>                                                                                                    |  |  |  |  |  |  |
| 1 Jan 05:53:08 ntpd[20956]: 127.127.28.1 local addr 127.0.0.1 -> <null></null>                                                                                                    |  |  |  |  |  |  |
| 1 Jan 05:53:08 ntpd[20956]: refclock_newpeer: clock type 28 invalid                                                                                                    |  |  |  |  |  |  |
| 1 Jan 05:53:08 ntpd[20956]: refclock_newpeer: clock type 28 invalid                                                                                                    |  |  |  |  |  |  |
| 21 Dec 10:39:21 ntpd[20956]: ntpd: time set +1703133966.494401 s                                                                                                    |  |  |  |  |  |  |
| ntpd: time set +1703133966.494401s                                                                                                    |  |  |  |  |  |  |
| Starting ntpd: OK                                                                                                    |  |  |  |  |  |  |
| remote refid st t when poll reach delay offset jitter                                                                                                    |  |  |  |  |  |  |
|                                                                                                    |  |  |  |  |  |  |
| 192.168.1.127 GPS. 1 U 1 64 1 1.037 +0.046 0.002                                                                                                    |  |  |  |  |  |  |
| <b>195.176.26.215</b> .1N1T. <b>16</b> $\mathbf{u}$ - <b>64 0 0.000</b> +0.000 <b>0.002</b>                                                                                                    |  |  |  |  |  |  |
| $\frac{61.94.123.17}{10.000} + 0.000 + 0.000 + 0.$                                                                                                    |  |  |  |  |  |  |
| $\frac{1}{10} \frac{1}{10} \frac$ |  |  |  |  |  |  |
|                                                                                                    |  |  |  |  |  |  |
| riess any key to contribute                                                                                                    |  |  |  |  |  |  |

### Software client

- You can also set up the longmynd on another local pc and have it connect to pluto broker
- This way the pluto only has network adapter connected, for remote pluto setups.
- So the pluto still controls the minitiouner radio since its connected to its mqtt topic and doesn't mind the different IP address
- Please see mqtt longmynd repo

#### Hardware

• USB hub used

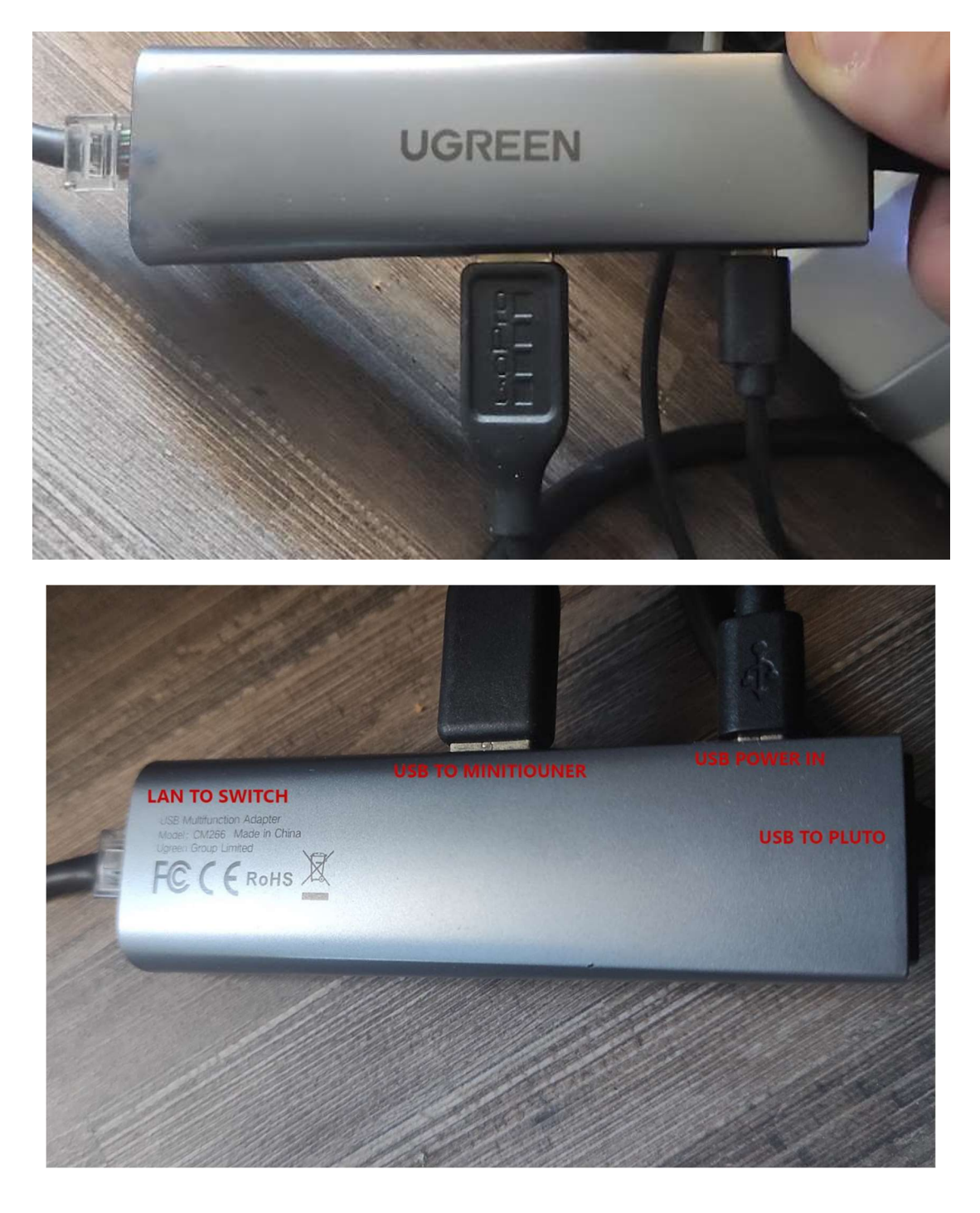

### **Static html files**

• web/pluto\_spectrum/index.html can be ran locally by adding you pluto
 address and callsign to the URL

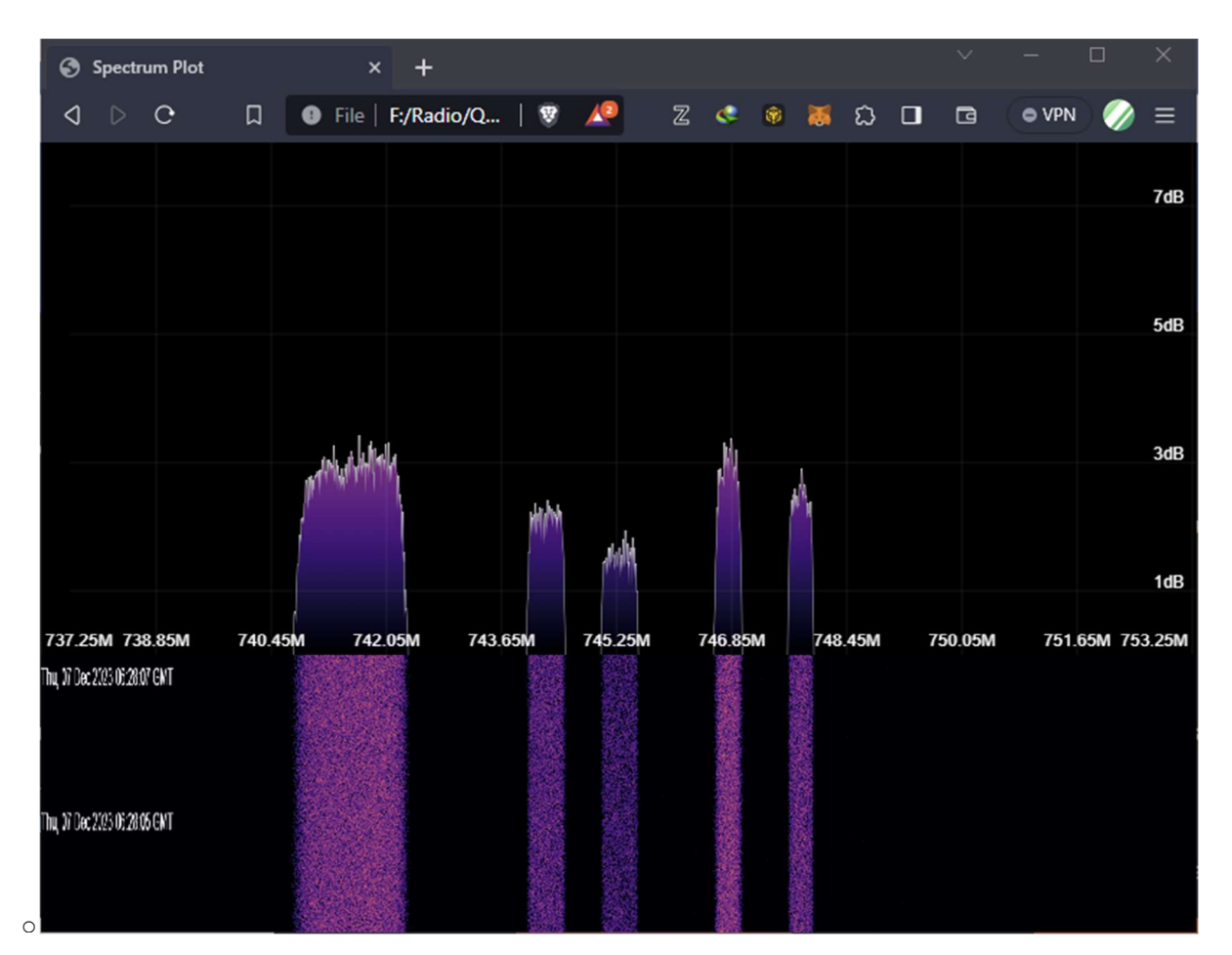

o index.html?url=192.168.1.111&call\_sign=ZS1SCI

- web/internet\_spectrum/spectrum.html o works separately in a browser
- If DATV-Red is running, it acts as a sperate spectrum for tuning, setting tx etc., so you may disable the one in DATV-Red if you plan on moving things around.

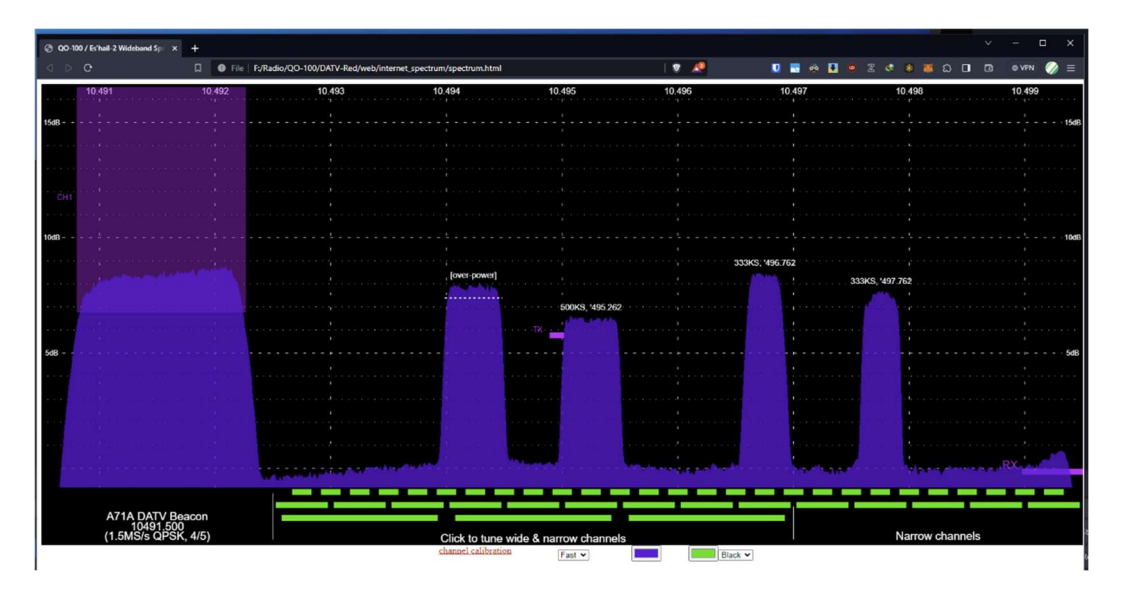

- web/chat.html
  - portable chat file
- web/constel\_v2.html can be ran locally by adding you pluto address and
  callsign to the url

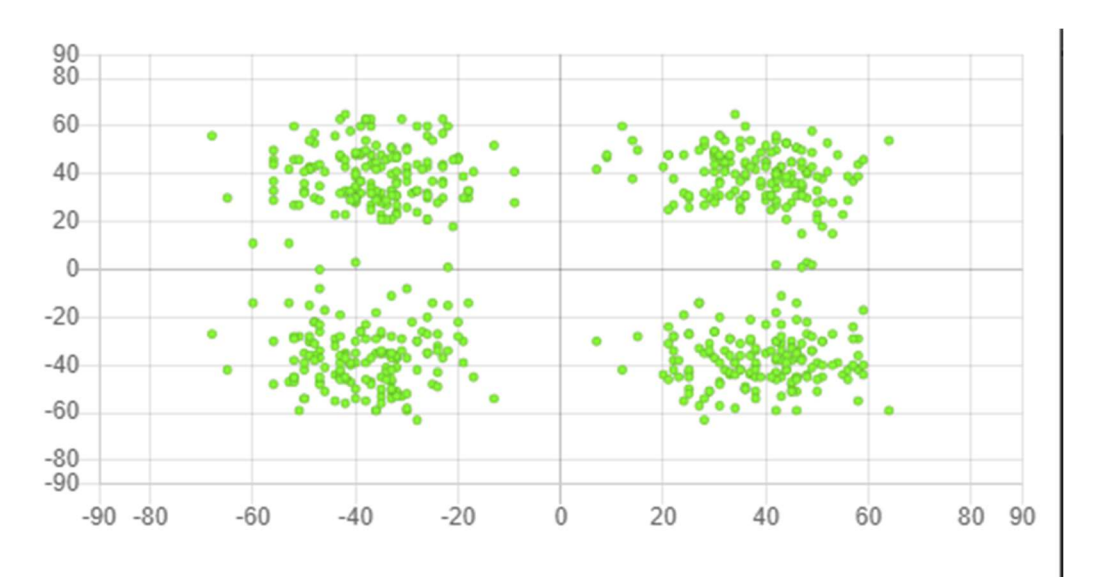

o constel\_v2.html?pluto\_url=192.168.1.111&call\_sign=ZS1SCI

web/constel/constel\_v3.html?pluto\_url=192.168.1.111&call\_sign=ZS1SCI

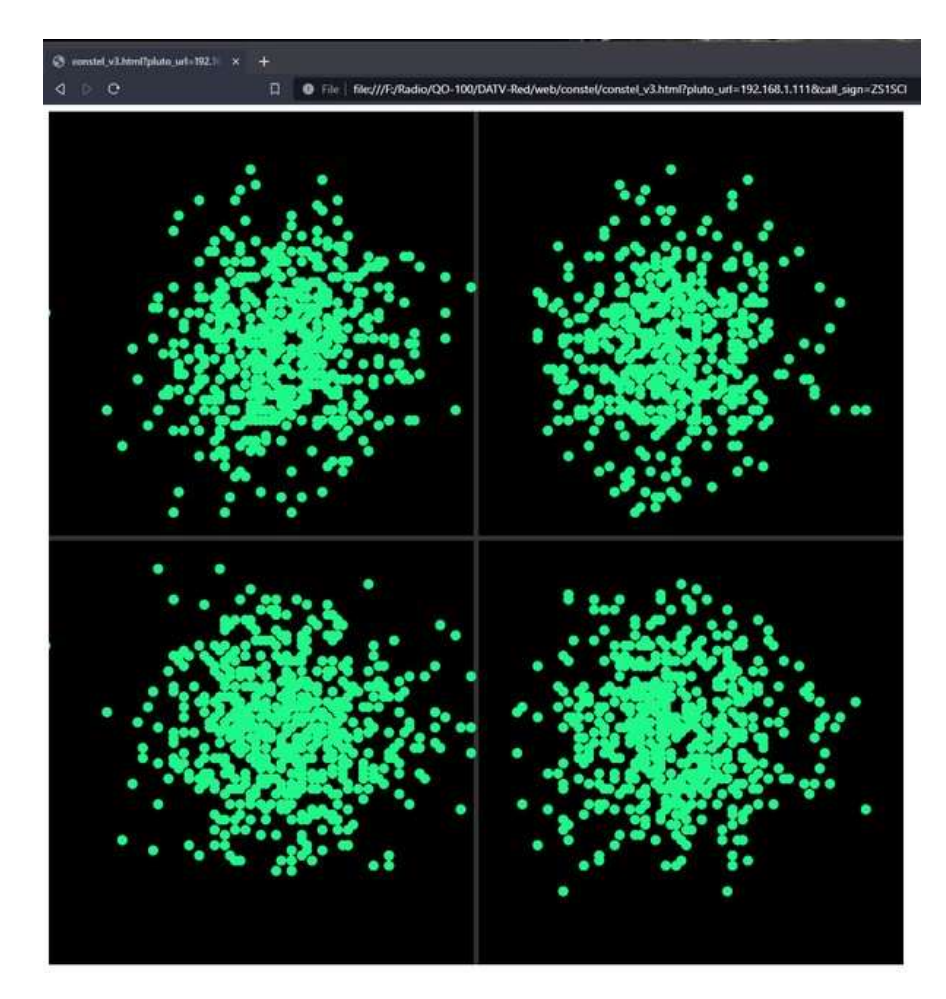

• somethings work better when built from scratch